## **Customer Portal**

# **New User Registration**

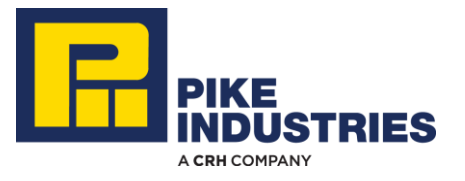

#### Welcome

Thank you for choosing to sign up for our Customer Portal.

- Please use Google Chrome as your browser.
- Type the url for the Customer Portal:
   mypikeindustries.com
- Click the "Register" link under the login button.

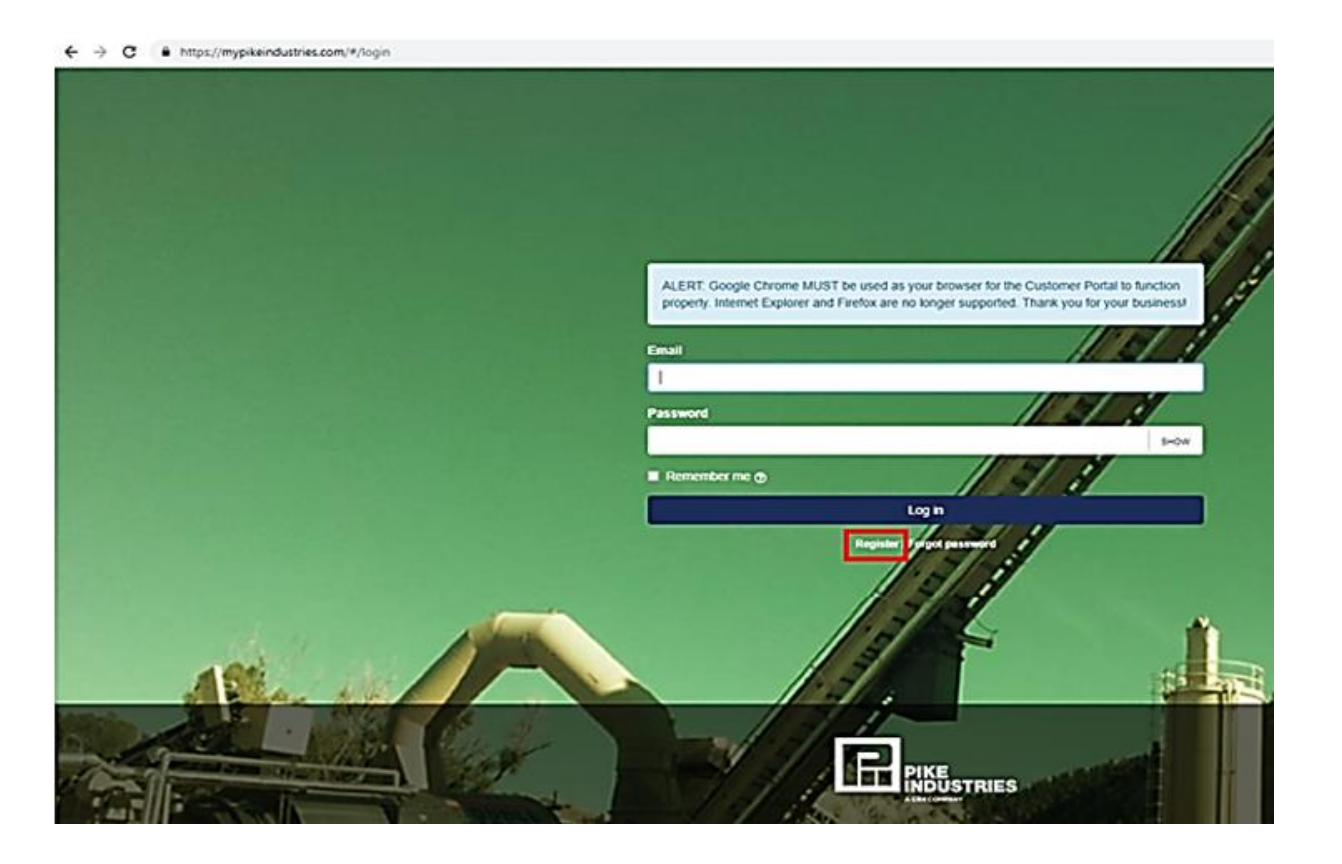

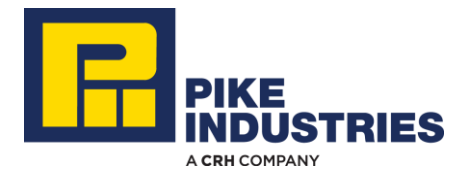

#### **1. Personal Info Tab**

The Portal Registration form will appear:

- Complete the Personal Info fields on the form (all fields are required).
- Click the Next button.

|                  | Portal Registration |                  |
|------------------|---------------------|------------------|
| 1. Personal Info | 2. Company Info     | 3. Account Setup |
| 1. Personal Info |                     |                  |
| First name *     |                     |                  |
| John             |                     | ~                |
| Last name *      |                     |                  |
| Smith            |                     | ~                |
| Phone number *   |                     |                  |
| (603) 555-5555   |                     | ~                |
|                  |                     |                  |
|                  |                     |                  |
|                  |                     | Next             |

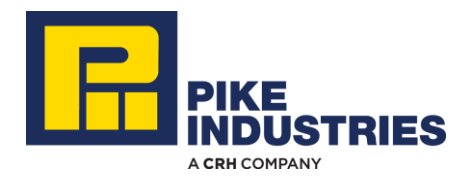

#### **2.** Company Information

- Check the radio button next to Pike Industries in the Company section.
- Enter your Customer number.
   If you are uncertain of this number please call 603-527-5100
- Click the Next button.

|                                               | Portal Registration |                  |
|-----------------------------------------------|---------------------|------------------|
| 1. Personal Info                              | 2. Company Info     | 3. Account Setup |
| 2. Company Info                               |                     | 8                |
| Company * <ul> <li>Pike Industries</li> </ul> |                     | ~                |
| 123456                                        |                     | ~                |
|                                               |                     |                  |
| Back                                          |                     | Next             |

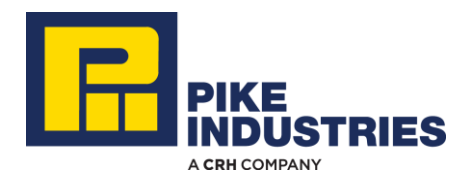

#### 3. Account Setup Tab

- Enter your email address.
   This will be your Customer Portal username for login.
- Create a Password other than requiring at least 6 characters, there are no special password requirements, but it is case sensitive.
- Click the Register button.

|                             | Portal Registration |                  |        |
|-----------------------------|---------------------|------------------|--------|
| 1. Personal Info            | 2. Company Info     | 3. Account Setup |        |
| 3. Account Setup            |                     |                  |        |
| Email *                     |                     |                  |        |
| johnsmith@mycompany.com     |                     |                  | ~      |
| This will be your username. |                     |                  |        |
| Password *                  |                     |                  |        |
|                             |                     | ~                | SHOW   |
|                             |                     |                  |        |
|                             |                     |                  |        |
| Back                        |                     | Re               | gister |

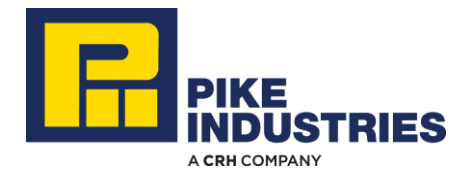

#### **Confirmation of Success**

- A pop-up message confirming successful registration will appear.
- Notification to activate the new user will be sent to a Portal Administrator at Pike Industries.
- An email from Pike Industries will be sent once the new user has been activated.
- Access to account information via the Customer Portal is immediate upon user activation.

| You have successfully register<br>account is activated.                         | red. An email confirmation will | be sent to you after your |
|---------------------------------------------------------------------------------|---------------------------------|---------------------------|
|                                                                                 |                                 | ОК                        |
| 1. Personal Info                                                                | 2. Company Info                 | 3. Account Setup          |
| 3. Account Setup                                                                |                                 |                           |
|                                                                                 |                                 |                           |
| Email *                                                                         |                                 |                           |
| Email *                                                                         | 1                               | <b>~</b>                  |
| Email *<br>johnsmith@mycompany.com<br>This will be your username.               | 1                               | ~                         |
| Email *<br>johnsmith@mycompany.com<br>This will be your username.<br>Password * | 1                               | ~                         |
| Email *<br>johnsmith@mycompany.com<br>This will be your username.<br>Password * |                                 | SHOW                      |
| Email *<br>johnsmith@mycompany.com<br>This will be your username.<br>Password * | 1                               | ✓ SHOW                    |
| Email *<br>johnsmith@mycompany.com<br>This will be your username.<br>Password * | 1                               | ✓<br>✓<br>SHOW            |

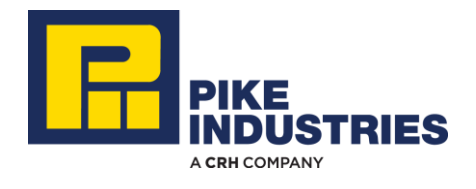

### **Questions?**

# Contact us at 603-527-5100

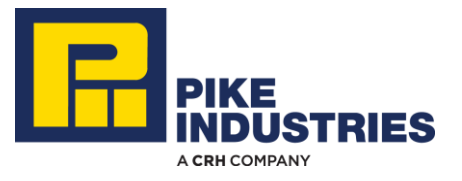